# Employee Certifications and Reminders

Last Modified on 01/10/2024 2:37 pm MST

## Creating a Certification or Reminder

1. From the Gearwheel Menu, go to Reminders, Certifications & Custom

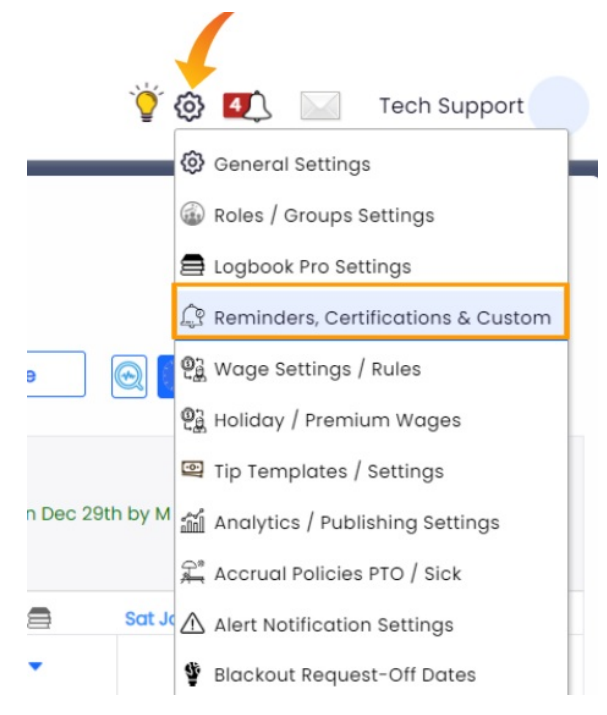

2. From the Certification page, press **Create a Reminder or Custom Input** to add custom reminders as shown in the image below:

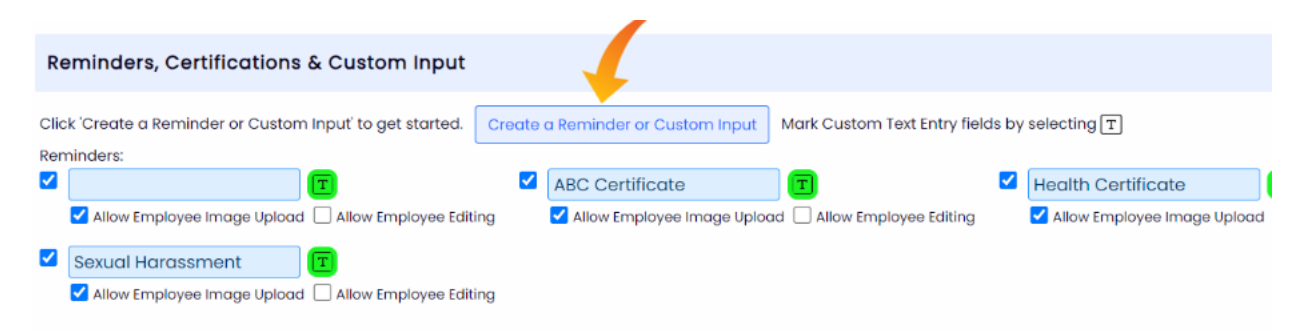

3. Add certifications to the appropriate locations or departments:

| Guest House           |                             |
|-----------------------|-----------------------------|
| Bar                   |                             |
| Guest House Bartender | 3 of 4 Reminders Selected 🔨 |
| Weekly Barprep Tip    | All Reminders               |
| Bar Prep Tip Out      | ABC Certificate             |
| Home                  | Health Certificate          |
| FOH                   | Sexual Harassment           |

### Applying Certification Date or Anniversary to Employees

1. Go to the employee profile, and select their **Reminders, Certs & Custom Input** tab.

2. Enter Certification Start Date, and Expiration Date. Or, in the event of an Anniversary, use the Interval as the entry.

| Edit Availabilit | ty, Days Off and A | Activate/Inactivate | ]                       |        |                           |             |          | Back to Employee List |
|------------------|--------------------|---------------------|-------------------------|--------|---------------------------|-------------|----------|-----------------------|
| Profile Sc       | chedules / Roles   | Salary / Wages      | Permissions             | Alerts | Reminders, Certs & Custom | nput Manage | er Notes |                       |
| Reminder         | Start De           | ate                 |                         |        | Туре                      |             |          |                       |
| Guest Hous       | e Bartender        |                     |                         |        |                           |             |          |                       |
|                  | text her           | e                   |                         |        |                           | le          |          |                       |
| ABC Certific     | cate text her      | e 🗸                 |                         |        |                           | li          |          |                       |
| Health Cert      | tificate           | Exp                 | iration<br>ify Employee | ÷      | Repeating Interval Years  | <b>~</b> ]] |          | Drop Your File Here   |
| Sexual Hard      | assment (text her  | e                   |                         |        |                           | li          |          |                       |

# Viewing Approaching Dates and Receiving Alerts

Running a Report

From Reports, Select Reminders and Certifications

Enter dates and criteria for search, and Show Report

| Reports                                                                                                    | (an news) Last Pay Period was Monday Dec 25, 2023 5:00am to Sunday Jan 7, 2024<br>(an news) Current Pay Period is Monday Jan 8, 2024 5:00am to Sunday Jan 21, 2024 |
|----------------------------------------------------------------------------------------------------|----------------------------------------------------------------------------------------------------|
| Reminders & Certifications       Mar L 2023 to Sep 15, 2023 to Sep 15, | Show Report                                                                                                    |
| HTML / PDF / CSV Report Status Delete All Reports Status Requested on Time Name Download / Open                                                                                                    |                                                                                                    |

Setting Alerts

To set alerts for approaching expirations, go to a manager's Admin Alerts

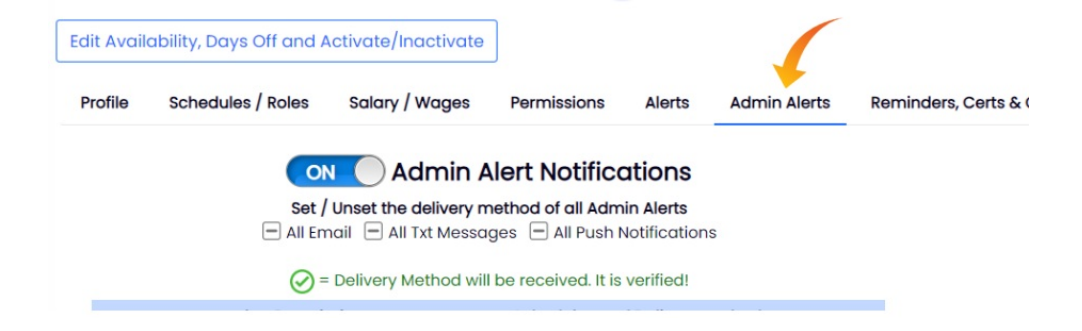

#### Choose preference for Dashboard, Text, or Email

|   | Warn on Employee Reminders & Certifications                        | 10 of 20 Alert Deliveries                                        | ^        |
|---|--------------------------------------------------------------------|------------------------------------------------------------------|----------|
| + | Warn on Reminders & Certifications Image Upload                    | All Schedules                                                    | <b>^</b> |
|   | If Required Clock-In/Out Prompt Succeeds/Fails                     | <ul> <li>Dashboard</li> <li>Txt Message</li> </ul>               | 0        |
|   | Email Only (s                                                      | Email                                                            | 0        |
|   | Alert Description                                                  | <ul> <li>Push Notifications</li> <li>Bar Prep Tip Out</li> </ul> | S        |
|   | Clock-In/Out () Changes-Only or ) All) Notes<br>sent at End of Day | Dashboard     Tyt Message                                        | Ø        |
|   | Clock-In/Out ( Changes-Only or  All) Notes sent at End of Week     |                                                                  | 0        |
|   | Detail Daily / Weekly Analytics Email                              | Push Notifications     Home FOH                                  | •        |
|   |                                                                    |                                                                  | 1.0      |